## Heartland Hub: Reset Password

How to reset your password for Heartland Hub – you can use the instructions below to reset your password, either because you forgot your password, or you want to change it.

Go to <u>Heartland Hub</u>

• Click on the hyperlink above, or here: <u>https://heartlandhub.2harvest.org</u>

**Click forgot password** at the bottom of the page.

|   | second harvest                                 |
|---|------------------------------------------------|
| F | Returning customer                             |
| Ļ | ogin below to checkout with an existing accoun |
| E | mail                                           |
|   | you@email.com                                  |
| P | assword                                        |
|   |                                                |
|   | Log in                                         |
|   |                                                |

Enter the email associated with your Heartland Hub account

• If you don't remember the email associated with your account, contact <u>Agency</u> <u>Customer Service</u> for assistance.

Log in

| Reset Password                                                           |
|--------------------------------------------------------------------------|
| Enter your email below and we'll send you a link to reset your password. |
| Email Address *                                                          |
| your@email.com                                                           |
| Send Email                                                               |
| Log in now                                                               |

After you submit your request, you will receive an email prompting a password reset.

• Please check your junk mail folder if it doesn't go to your inbox.

**Password Recovery** 

Click the following link to change your password for **Second Harvest Food Bank**.

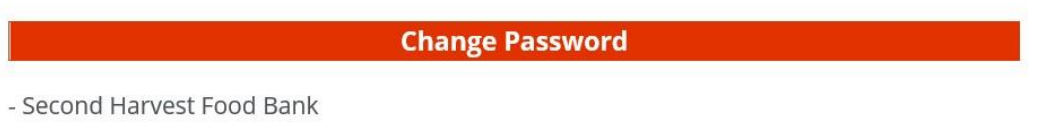

Follow the link on change password to reset your password.

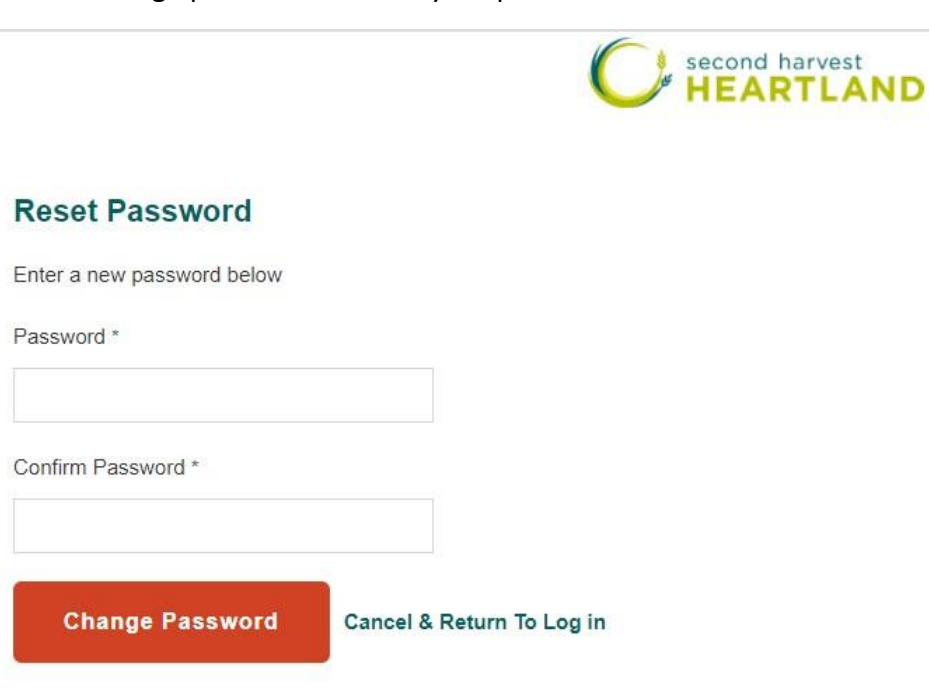